## HƯỚNG DẪN ĐẶT HÀNG TRỰC TUYẾN

Dongtoa.vn không bán thuốc cho bệnh nhân mua dùng mà chỉ cung cấp cho các Bác Sĩ, Dược Sĩ, Phòng Khám và Nhà thuốc. Để mua hàng trực tuyến trên website Dongtoa.vn, người dùng tiến hành theo cac bước sau:

- Bước 1: Người dùng truy cập vào website Dongtoa.vn

- Bước 2: Người dùng nhấn chọn mục "Đăng nhập" ở góc trên cùng bên phải giao diện và chọn "Đăng ký" để tiến hành đăng ký tài khoản.

| 😝 Đóng Toa    | Zalo Giới Thiệu Đãng Nhập                                                                                                  |
|---------------|----------------------------------------------------------------------------------------------------|
| Giá tốt       | Hàng chính<br>hãng                                                                                                    |
| QL            | JẢN LÝ NHÀ THUỐC                                                                                                    |
| Số điện thoại |                                                                                                    |
| Mật khẩu      | ۲                                                                                                    |
|               | 🗹 Lưu đăng nhập                                                                                                    |
| Bạn           | Đăng nhập <u>Quên mật khẩu ?</u><br>chưa có tài khoản? Vui lòng <mark>đăng ký</mark>                                       |
| Bạn           | JẢN LÝ NHÀ THUỐC<br>VÀN LÝ NHÀ THUỐC<br>Uru đăng nhập<br>Dăng nhập Quên mật khẩu ?<br>chưa có tài khoản? Vui lòng đăng ký. |

Trong form đăng ký thông tin hiển thị trên màn hình, người dùng nhập đầy đủ: Tên nhà thuốc, Số điện thoại, Email, Mật khẩu, Địa chỉ nhận hàng; sau đó nhấn nút "Đồng ý đăng ký" để hoàn tất việc tạo tài khoản.

| Đăng              | ký quản lý nhà thuốc            |
|-------------------|---------------------------------|
| Tên nhà thuốc *   |                                 |
| Số điện thoại     |                                 |
| Email             |                                 |
| Mật khẩu          | ••••••                          |
| Xác nhận mật khẩu |                                 |
| Địa chỉ nhận hàng |                                 |
|                   | Tỉnh/TP Quận/Huyện Phường/Xã    |
|                   | Đồng ý đăng ký <u>Đăng nhập</u> |

- Bước 2: Người dùng nhấn chọn mục "Bảng giá" trên thanh chuyên mục để lựa chọn sản phẩm.

| 😝 Đống Toa                                                             | Zalo 🚱 Bằng giá 🕞 Giố hàng 9                     | 💻 Nhà Thuốc DEMO 👻  |  |  |  |
|------------------------------------------------------------------------|--------------------------------------------------|---------------------|--|--|--|
| 🆀 Trang chủ 🕑 Quản lý nhập hàng 👻 🌺 Quản lý kho 🍷 📶 Hệ thống báo cáo 🔻 |                                                  |                     |  |  |  |
| Chương Trình Khuyễn Mãi                                                | Hàng Biến Động Giá                               | <u>Xem tất cả</u> ≫ |  |  |  |
|                                                                        | ALLOPURINOL 300MG-C, DOMESCO 97,000 96,000 (vnd) |                     |  |  |  |

| 🤑 Đóng To                                                                | a                                                                                                    |                              |                               | Zalo         | Bảng giá ☐ Giố hàng ☐ Nhà Thuốc DEMO - ☐ |  |
|--------------------------------------------------------------------------|----------------------------------------------------------------------------------------------------|------------------------------|-------------------------------|--------------|------------------------------------------|--|
| 🖀 Trang chủ 🛛 🕞 Quản lý nhập hàng 🔻 🎄 Quản lý kho 👻 📶 Hệ thống báo cáo 👻 |                                                                                                    |                              |                               |              |                                          |  |
| Bảng giá                                                                 |                                                                                                    |                              |                               |              | Tìm hàng hóa Q Tìm 📴 Xem bảng            |  |
|                                                                          |                                                                                                    | ABCDEFGHIJK                  | LMNOP                         | QRSTU        | VWXYZ                                    |  |
| Mã                                                                       | Hình                                                                                                    | Tên sản phẩm                 | Giá (vnđ)                     | Tinh trạng   | Tiện ích                                 |  |
| PSTA07D                                                                  | and a second second sec | PARACETAMOL SÜI TW1          | <b>20,000</b> / Hộp           | Tạm hết hàng |                                          |  |
| VSTD519C                                                                 |                                                                                                    | VIÊN SÔI THẬN, DOMESCO       | 123,000 / Chai                | ~            | sô lượng                                 |  |
| A3CD2916                                                                 |                                                                                                    | ALLOPURINOL 300MG-C, DOMESCO | 97,000 / Chai<br>95,000 (12%) | ~            | sô lượng 🙀 🗑                             |  |
| D2DBC5B                                                                  |                                                                                                    | DOPADIN 20MG, DOMESCO        | <b>26,000</b> / Hộp           | ~            | sô lượng 🕅 🕅                             |  |
| EGD6D4B                                                                  |                                                                                                    | ENTEROBELLA GÓI, MEKOPHA     | <b>107,000</b> / Hộp          | ~            | sô lượng 🕅 🕅                             |  |
| D2DB22E                                                                  |                                                                                                    | DOMEVER 25MG, DOMESCO        | <b>30,000</b> / Hộp           | ~            | sô lượng 🙀 🗊                             |  |
| A2DD2A3                                                                  |                                                                                                    | AMOXICILLIN 250MG, DOMESCO   | 70,000 / Chai                 | ~            | sô lượng                                 |  |
| I1D5799                                                                  | Targan and a                                                                                                    | IRBESARTAN 150MG, DOMESCO    | <b>77,000</b> / Hộp           | ~            | sô lượng                                 |  |
| B2D76D9                                                                  |                                                                                                    | B1 250MG DOMESCO             | <b>157,000</b> / Hộp          | ~            | sô lượng                                 |  |

- Bước 3: Người dùng điền số lượng tương ứng với sản phẩm mua và chọn biểu tượng

## )ŧ

| Mã       | Hinh | Tên sản phẩm                 | Giá (vnď)                   | Tinh trạng   | Tiện ích     |
|----------|------|------------------------------|-----------------------------|--------------|--------------|
| PSTA07D  |      | PARACETAMOL SÚI TW1          | <b>20,000</b> / Hộp         | Tạm hết hàng |              |
| VSTD519C |      | VIÊN SÔI THẬN, DOMESCO       | 123,000 / Chai              | ~            | 01           |
| A3CD2916 |      | ALLOPURINOL 300MG-C, DOMESCO | 97,000 / Chai<br>95,000-12% | ~            | sô lượng 🕅 🕅 |
| D2DBC5B  |      | DOPADIN 20MG, DOMESCO        | <b>26,000</b> / Hộp         | ~            | số lượng 🕅 🕅 |
| EGD6D4B  |      | ENTEROBELLA GÓI, MEKOPHA     | <b>107,000</b> / Hộp        | ~            | số lượng 🕅 🕅 |
| D2DB22E  |      | DOMEVER 25MG, DOMESCO        | <b>30,000</b> / Hộp         | ~            | số lượng 🙀 🗊 |
| A2DD2A3  |      | AMOXICILLIN 250MG, DOMESCO   | 70,000 / Chai               | ~            | sô lượng 🕅 🗑 |

- Bước 4: Người dùng nhấn chọn giỏ hàng để tiến hành thanh toán và đặt hàng.

| 👌 Đóng Toa                                       |                                                                         |                                                                                                    |                    |                              |                                                     |                                         | ốc DEMO 👻 |
|--------------------------------------------------|-------------------------------------------------------------------------|----------------------------------------------------------------------------------------------------|--------------------|------------------------------|-----------------------------------------------------|-----------------------------------------|-----------|
| 💣 Trang                                          | chủ 🕞 Quản                                                              | n <b>lý nhập hàng ▼ 🖓</b> Quản lý kho ▼ 📶 Hệ thứ                                                                                                    | ống báo cáo 🔻      |                              |                                                     |                                         |           |
| Quản trị nhập hàng / đơn hàng cần nhập           |                                                                         |                                                                                                    | Đơn đặt hàng nhập  | $\equiv$ Đơn nhập hàng       | 🕀 Thống kê trả hàng nhập 🛛 😥 Theo dõi các khoản chi | 🔁 Mới                                   |           |
| Quản lý đơn hàng nhập                            |                                                                         |                                                                                                    | Tìm hàng hóa Q     |                              |                                                     | Q, Tim                                  |           |
| STT                                              | Hình                                                                    | Tên sản phẩm                                                                                                    | Giá bán            | Số lượng                     | Thành tiền                                          | Tiện ích                                |           |
| 1                                                |                                                                         | VIÊN SÔI THẬN, DOMESCO                                                                                                    | 123,000 / Chai     | 1                            | 123,000                                             | 1                                       | ⊃ ₪       |
|                                                  |                                                                         |                                                                                                    | Tống tiền:         | 123,000 (vnđ)                |                                                     |                                         |           |
| Đơn vị: N<br>Địa chỉ nh<br>O 134/1 I<br>✔ Bằng V | hà Thuốc DEM<br><b>hận hàng Thê</b><br>Nguyễn Giãn TI<br>riệc nhấn đồng | O <b>Điện thoại:</b> 0909123456<br><mark>m địa chỉ khác</mark><br>hanh, Phường 15, Quận 10, Hồ Chí Minh<br>ý đặt đơn hàng , bạn đã đồng ý với "Điều khoản | sử dụng"<br>Đồng ý | Thông tin th<br>đặt đơn hàng | anh toán: 🔿 Thanh '                                 | toán qua ngân hàng 💿 Giao hàng thu tiền |           |

Tại giao diện thanh toán, người dùng vui lòng kiểm tra đơn đặt hàng, nhập đầy đủ thông tin địa chỉ nhận hàng và chọn phương thức thanh toán. Sau đó, người mua nhấn chọn mục "Đồng ý đặt đơn hàng" để hoàn tất quy trình đặt hàng trực tuyến trên Dongtoa.vn.

## <u>Lưu ý:</u>

- Trong vòng 03 giờ kể từ khi nhận được thông tin đặt hàng, nhân viên chăm sóc khách hàng của Công ty TNHH Thương mại và Dịch vụ Đầu tư Hùng Dũng sẽ liên hệ trực tiếp với người mua hàng qua số điện thoại để xác nhận đơn hàng.

- Trường hợp người mua muốn hủy đơn hàng, người mua vui lòng liên hệ trực tiếp với chúng tôi qua hotline 028.38667221 - 028.22440778 – 0916727227 để được hỗ trợ.